้คู่มือการตั้งค่า MFA โดยบังคับจากส่วนกลาง อนุมัติผ่าน apps Microsoft authenticator เท่านั้น

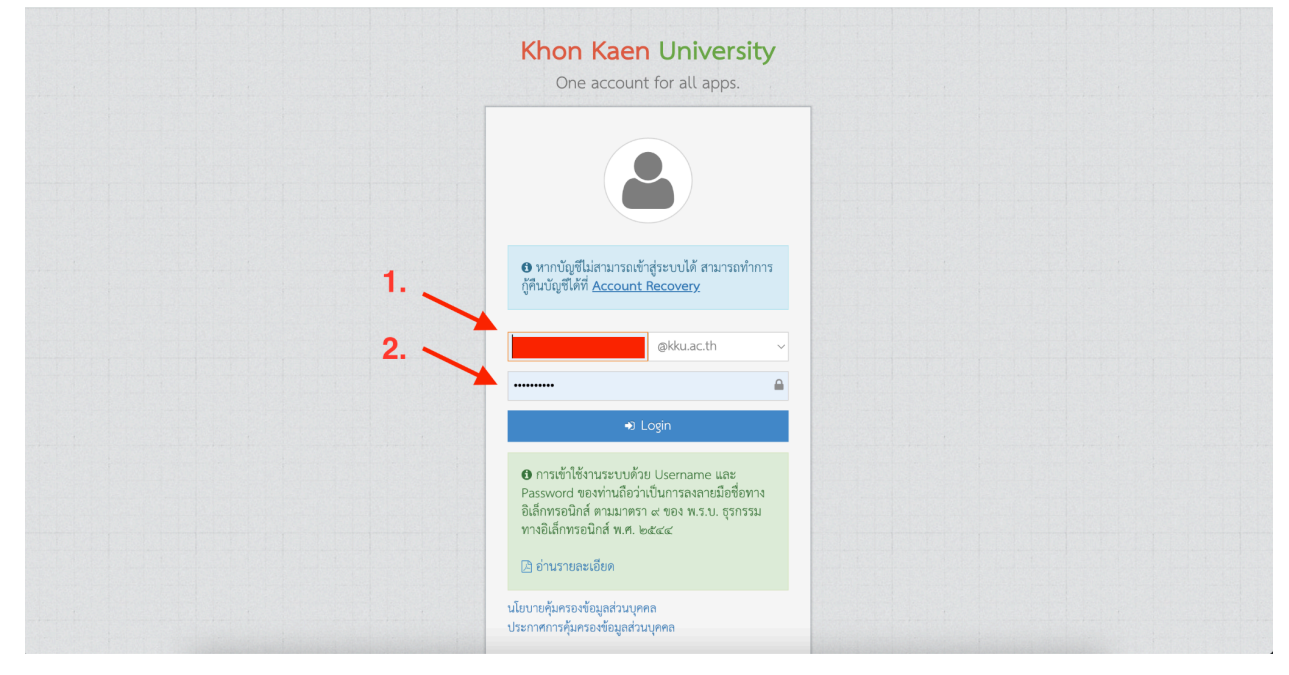

1. เข้าไปที่เว็บ <u>https://sso.kku.ac.th</u> เพื่อ login

### 2. กดรูป Gmail ตามภาพ

| ÷ → C (º₅ i.kku                     | u.ac.th |         |                             |           |             |          |                      |               |                 |           |                | \$ ☆ 12     | <b>I</b> 🗛 🕨       | ew Chrome available |
|-------------------------------------|---------|---------|-----------------------------|-----------|-------------|----------|----------------------|---------------|-----------------|-----------|----------------|-------------|--------------------|---------------------|
| Å ικκυ                              | ≡       |         |                             |           |             |          |                      |               |                 |           |                |             |                    |                     |
|                                     |         | Dashbo  | bard                        |           |             |          |                      |               |                 |           | 0              |             |                    | Dashbo              |
|                                     |         | April 2 | 024                         |           |             | toda     | ay                   | < >           | <b>G</b> Google | 10        | Gmail          | * Services  |                    |                     |
|                                     |         | Sun     | Mon                         | Tue       | Wed         | Thu      | Fri                  | Sat           |                 |           | -              |             |                    |                     |
| นักวิชาการคอมพิวเตย<br>(@kku.ac.th) | เร์     | 31      | 1                           | 2         | 3           | 4        | 5                    | 6<br>วันพระ   | Gmail           | Classroom | 31<br>Calendar | E-Meeting   | E-Office           | MIS                 |
|                                     |         | 7       | 7 <mark>8</mark><br>วันหยุค | 9         | 10          | 11       | 12                   | 13<br>วันสงกะ | 4               |           |                |             |                    |                     |
| යි Dashboard                        |         | 14      | 15                          | 16        | 17          | 18       | 19                   | 20            | Drive           | Docs      | Sheets         | MIS PD      | MIS PMS            | E-Cluster           |
| Ø Profile                           |         | วันสงกร | วันสงกร                     | วันหยุด   |             |          |                      |               |                 |           |                |             |                    |                     |
| ୟ <b>HRD</b>                        |         | 21      | . 22                        | 23        | 24          | 25       | 26                   | 27            | Slide           | Meet      | Site           | E-learning  | UAT                | Software<br>Licence |
| 🗄 Digital ID                        |         | 28      | 8 29                        | 30        |             | 2        | 3                    | 4<br>วันฉัตรง | - <b>F</b>      | GŢ        |                |             |                    | E                   |
| 🗠 Finance                           |         | 5       | 5<br>วันพยุต                | 7         | 8           | 9        | <b>10</b><br>วันพืชม | 11            | Chat            | Translate | Кеер           | KKU Zoom    | Phone<br>Directory | สลิปเงินเดือน       |
| 🗘 Settings                          |         |         |                             |           |             |          | لانتقاعه             |               | Microsoft       |           |                |             |                    |                     |
| ➡ Logout                            |         | Pa S    | upports                     |           |             |          |                      |               |                 |           |                | KKU Storage |                    |                     |
|                                     |         |         | สำเ                         | นักเทคโข  | นโลยีดิจิท  | ้เล      |                      |               | 0365            | Office    |                |             |                    |                     |
|                                     |         |         | 🦯 ແລ້ວ                      | เป้อเหาอา | เรไข้งาน In | ternet F | mail                 |               | 0305            | onice     | OULOOK         |             |                    |                     |

3. หากพบหน้านี้ กรอกข้อมูลอีกครั้ง

|  |          | Khon Kaen University<br>One account for all apps.                                               |  |
|--|----------|-------------------------------------------------------------------------------------------------|--|
|  |          | 8                                                                                               |  |
|  | 1.<br>2. | • หากปญชไม่สามารถเขาสูงะบบใด สามารถหาการ<br>กู้คืนปัญชีได้ที <u>Account Recovery</u> ©kku.ac.th |  |
|  |          | <ul> <li>Dogin</li> <li></li></ul>                                                              |  |
|  |          | (2) อ่านรายละเอียด<br>นโยบายคุ้มครองข้อมูลส่วนบุคคล<br>ประกาศการคุ้มครองข้อมูลส่วนบุคคล         |  |

4. กดปุ่ม continue

| WHY am I seeing thi                                                                      | t <b>kku.ac.t</b><br>in with your kku<br>recognize this a<br>is?<br>Cancel  | h?<br>.ac.th account.<br>ccount.<br><u>Continue</u> |
|------------------------------------------------------------------------------------------|-----------------------------------------------------------------------------|-----------------------------------------------------|
| You can login with y<br>any problem regard<br>support at itsuppor<br>https://facebook.co | your KKU Accour<br>ing signing in, plo<br>t@kku.ac.th or<br>om/comkku or ca | nt. If you run into<br>ease contact IT<br>II 42001  |

5. กดปุ่ม

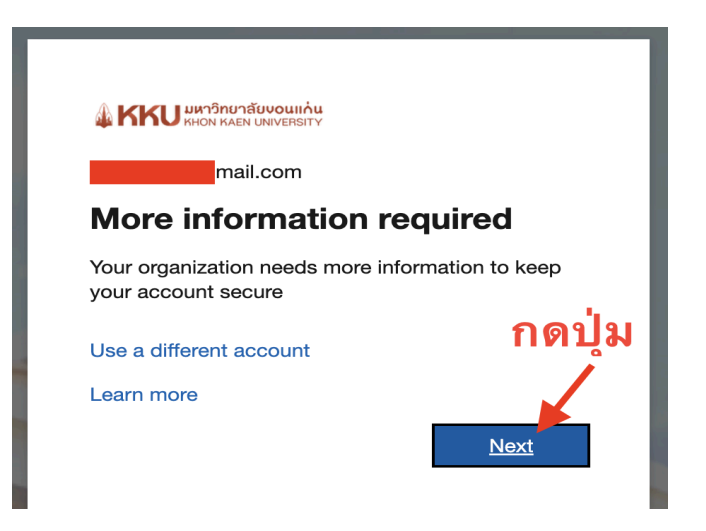

### 6. กดปุ่มตามภาพ

|                         | Keep your account secure                                                                                                    |        |
|-------------------------|----------------------------------------------------------------------------------------------------|--------|
| Microso                 | Oft Authenticator<br>Start by getting the app<br>On your phone, install the Microsoft Authenticator app. Download now<br>After you install the Microsoft Authenticator app on your device, choose "Next".<br>I want to use a different authenticator app | กดปุ่ม |
| <u>l want to set up</u> | o a different method                                                                                                    | Next   |

# 7. กดปุ่มตามภาพ

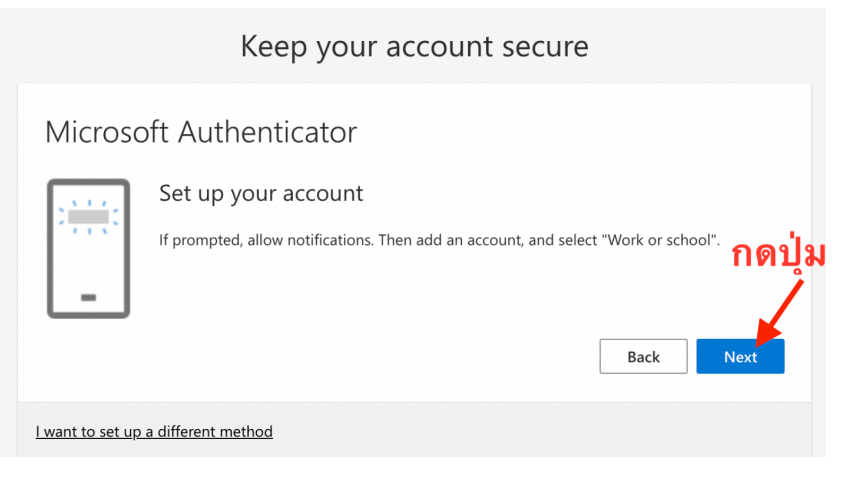

8. แสดงภาพ QR Code สำหรับให้แอพ microsoft authentication ถ่ายภาพ (ยังไม่ต้องกดปุ่ม Next ติดตั้งแอพ microsoft authentication ก่อน)

| Keep your account secure                                                                                                    |
|----------------------------------------------------------------------------------------------------|
| Microsoft Authenticator                                                                                                    |
| Scan the QR code                                                                                                    |
| Use the Microsoft Authenticator app to scan the QR code. This will connect the Microsoft Authenticator<br>app with your account. |
| After you scan the QR code, choose "Next".                                                                                       |
|                                                                                                    |
| Can't scan image?                                                                                                    |
| Back Next                                                                                                    |
| l want to set up a different method                                                                                              |

9. ติดตั้งแอพ microsoft authentication (รูปแอพตามภาพด้านล่าง)

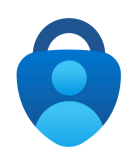

10. กดเข้าแอพ microsoft authentication และกดตามภาพ

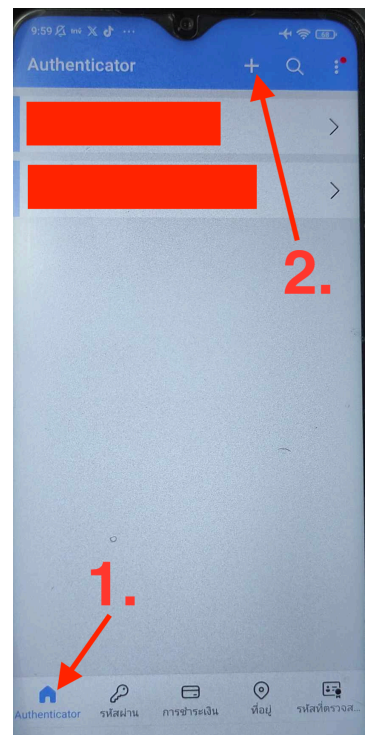

11. เลือก "บัญชีที่ทำงานหรือโรงเรียน" แล้วกดสแกนคิวอาร์โค้ด <mark>(ภาพ QR</mark> code ที่คอมพิวเตอร์)

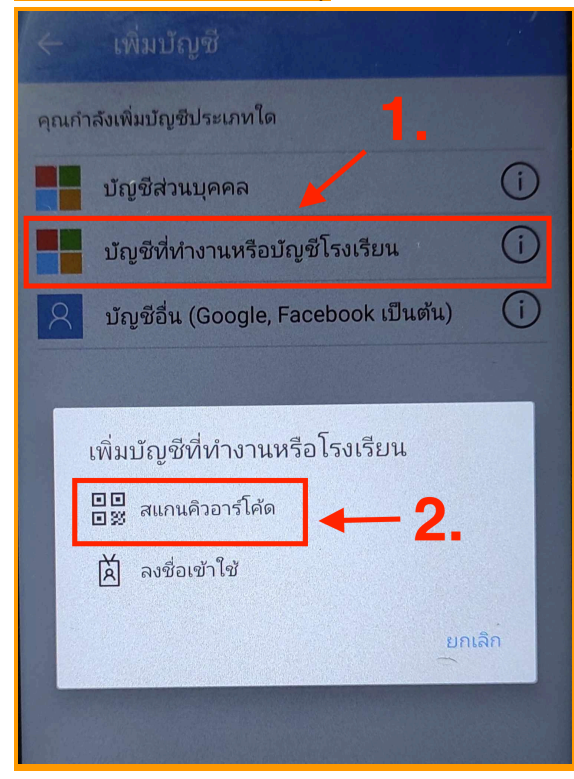

12. กดปุ่ม Next

#### Keep your account secure

| Microsoft Authenticator                                                                                                    |
|----------------------------------------------------------------------------------------------------|
| Scan the QR code                                                                                                    |
| Use the Microsoft Authenticator app to scan the QR code. This will connect the Microsoft Authenticator app with your account. |
| After you scan the QR code, choose "Next".                                                                                    |
| กดปุ่ม                                                                                                    |
| Can't scan image?                                                                                                    |
| Back Next                                                                                                    |
| <u>l want to set up a different method</u>                                                                                    |

### 13. นำตัวเลขมากรอกแอพ microsoft authentication ในมือถือ

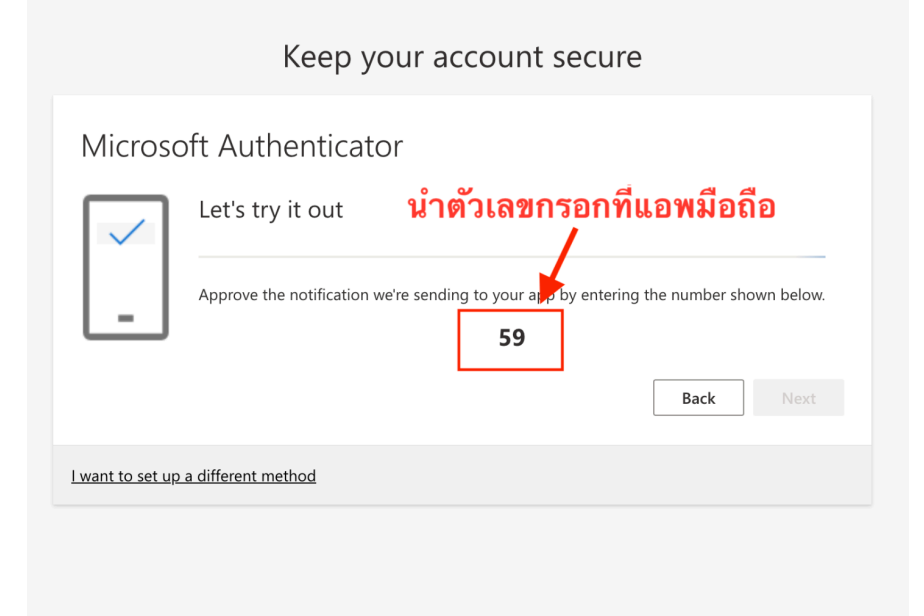

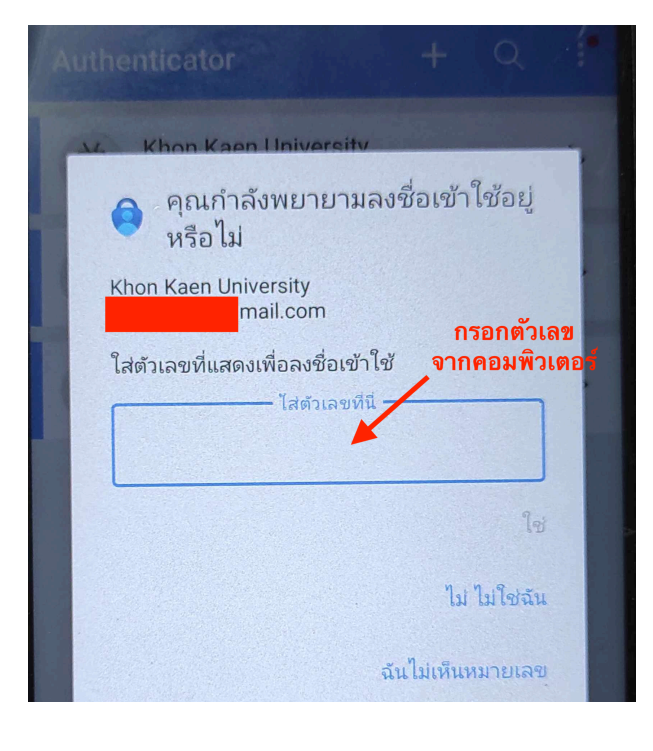

14. การเชื่อมด่อระหว่างบัญชีกับแอพสำเร็จ

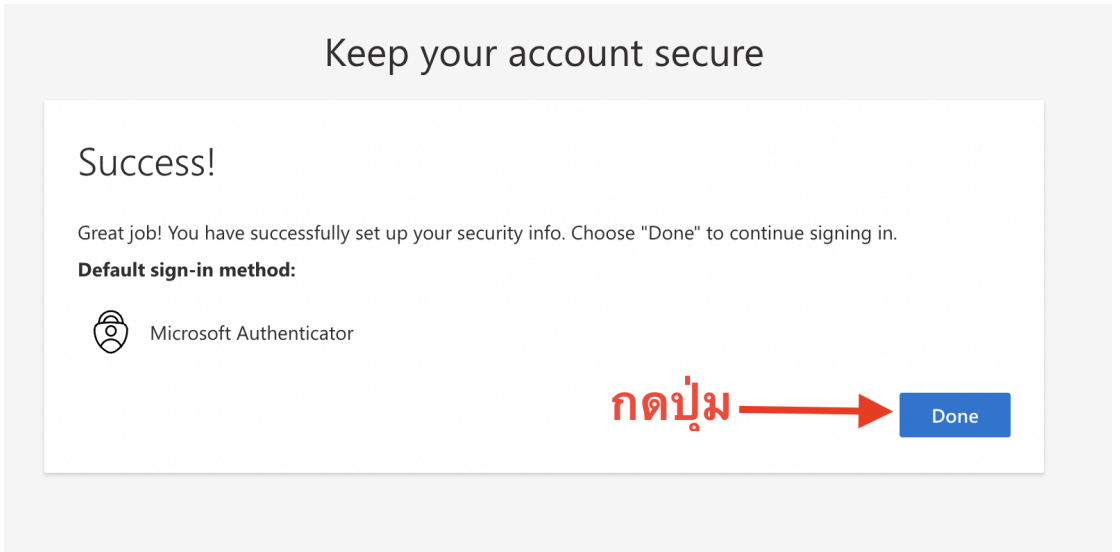

15. เมื่อมีการเข้าใช้งานบัญชีจะมีการแจ้งเดือนมาที่มือถือให้กด อนุมัติหรือ กรอกตัวเลขเพื่อเข้าใช้งาน

|        | mail.com                                                            |
|--------|---------------------------------------------------------------------|
|        | Approve sign in request                                             |
|        | Open your Authenticator app, and enter the number shown to sign in. |
|        | 82                                                                  |
|        | No numbers in your app? Make sure to upgrade to the latest version. |
|        | Don't ask again for 14 days                                         |
|        | I can't use my Microsoft Authenticator app right now                |
|        | More information                                                    |
| /ี่คอเ | ู่มพิวเตอร์หรืออปกรณ์ที่ต้องการเข้าบัญ                              |

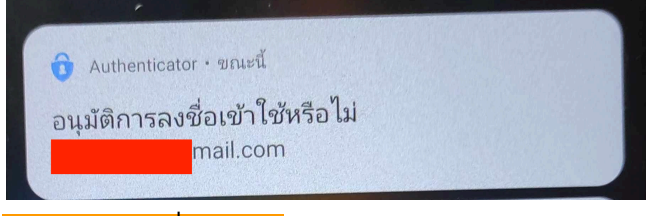

# (แจ้งเดือนที่มือถือ)

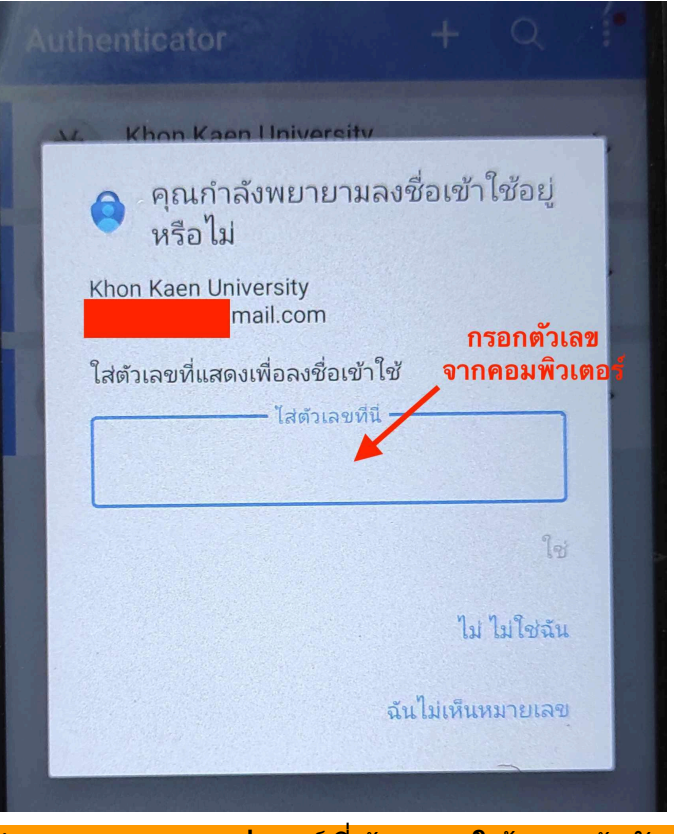

(กรอกเลขจากอุปกรณ์ที่ต้องการใช้งานเข้าบัญชี)